# GKVにおける磁場データ読み込み およびパラメータ設定について

### 核融合研 仲田 資季

### GKV講習会 2019年1月17日

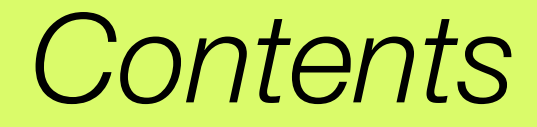

## 1) 実験データ ---> 計算実行の流れ

## 2) 磁気座標構成ツールBZX (for VMEC平衡)の使用方法

2

### 3) GKVのパラメータ設定: gkvp\_f0.53\_namelist

\*\* トカマク実平衡計算のための磁気座標構成ツールIGSについては第1回講習会資料、 あるいはAppendixを参照

1) 実験データ --> 計算実行の流れ

 実験データを選定(shot number & time slice)し、平衡データや各種分布情報を実験研究 者やデータベースから取得する。

3

->トカマク実平衡に対しては、G-EQDSK形式の平衡データを取得する。

-> ステラレータ実平衡に対しては、VMEC形式の平衡データを取得する。

--> 分布データ形式は機関ごとで異なるので注意(e.g., 点列データ、fitting係数)。

2) インターフェースコードIGS(tokamak)あるいはBZX(stellarator)を用いて、GKVの namelistで指定する磁気座標データを作成する。

-> IGS から METRIC\_axi.dat あるいは BZX から metric\_boozer.bin.dat

3) 温度・密度・q分布などからGKVヘインプットする局所パラメータの換算を行う。

—> 規格化や定義に注意して局所パラメータ値を計算(cf. LHD\_Profiles\_20190117.xlsx)。

4) 計算設定(namelist, gkvp\_f0.53\_header.f90, job投入script)を行った後、実行および解析 (diag)を行う。<--- ハンズオン講習 (cf. 前山さんの資料)

1) 実験データ --> 計算実行の流れ

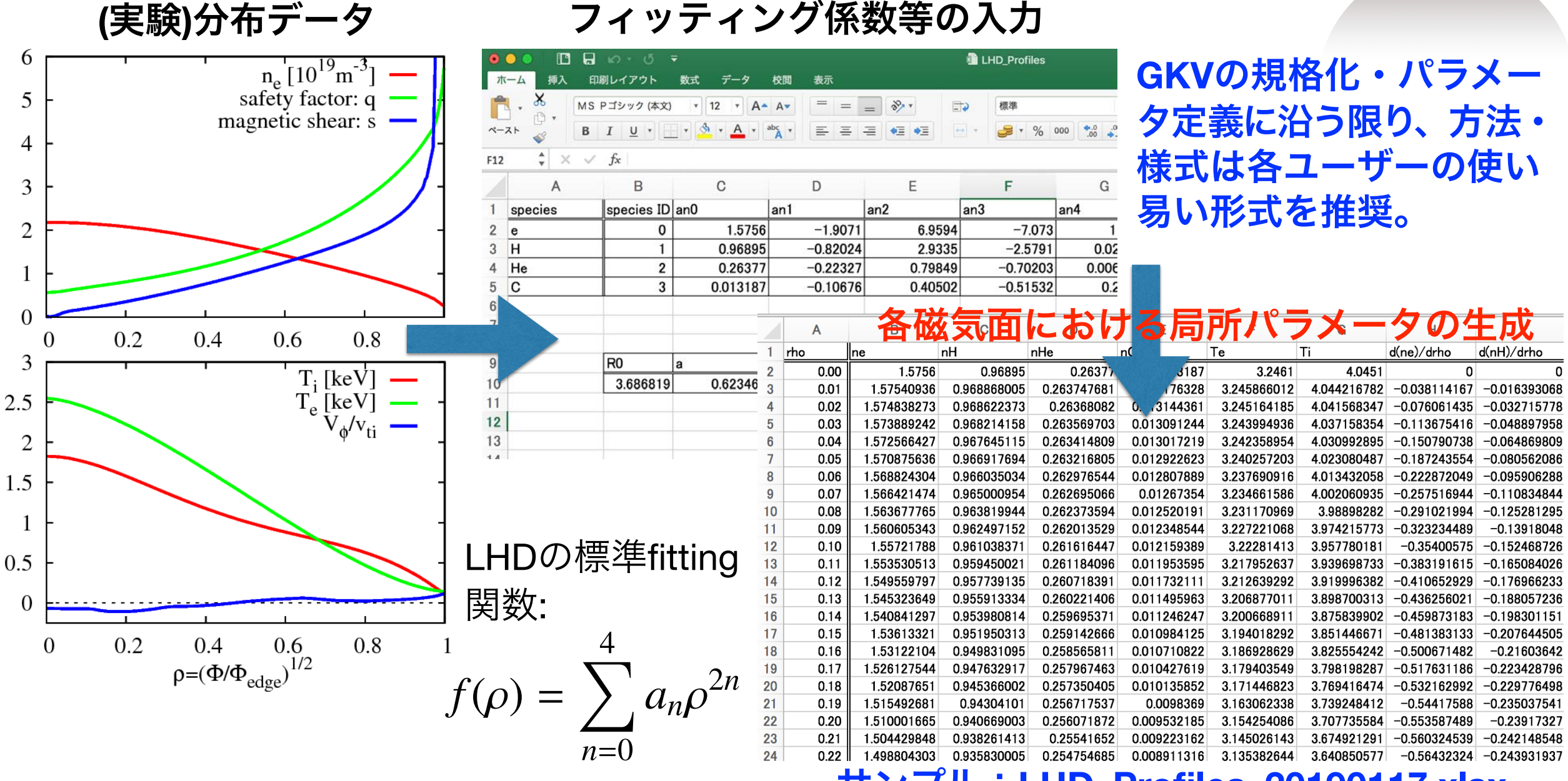

### サンプル:LHD\_Profiles\_20190117.xlsx

4

## 2) 磁気座標構成ツールBZX (for stellarators)の使用方法

### 必要なライブラリ:特になし。ただしVMECとその付属ツールであるBoozXformを用いる。

VMEC, BoozXformに関する詳細は https://bitbucket.org/lazerson\_princeton/stellopt/wiki/BOOZ\_XFORM

5

### 計算条件の設定 \*\*前もってvmecのinput fileと出力ファイルwoutをもらっておく。

tar zxvf BZX\_20190117.tgz cd BZX\_20190117 cp (somewhere)/wout\_\*\*\*\*.txt (somewhere)/input.\*\*\* . (VMECデータwoutとinputを実行dirにコピー)

BZX.f90冒頭部のfname\_tag, nrho(径方向点数), ntht(θ方向点数), nzeta(ζ方向点数), alpha\_fix(磁力線ラベルα=qθ-ζ), Ntheta\_gkv(磁力線方向のドメインサイズ: n\_tht in GKV namelist)を編集。 磁気面形状の確認を行いたい時にはnzeta=finiteとし、GKV用のfield-aligned座標としてのデータを出力 する際にはnzeta=0とする。

### 実行する (今回はPlasma Simulator上にあるVisualization Processing Server1 or 2で

run\_BoozXform\_and\_BZX.shの冒頭部の変数tagにvmec-inputのinput.\*\*\*の\*\*\*の部分をsetする。 ./run\_BoozXform\_and\_BZX.sh

—> ./checkや./geomにデータが出力され、./geom/metric\_boozer.bin.datがGKVの入力に用いられる。

\*\*R<sub>ax</sub>, B<sub>ax</sub>, a<sub>gkv</sub>の値はlog\_BZX.datに。 補足:磁気面形状(nzeta=finite)やJacobianの整合性を確認する際には、 gnuplot shape\_check.gnp あるいは gnuplot metric\_check.gnpを実行。

## 3) GKV実行の流れ

<u>GKV実行の手順 (PSでは module load tcsuite-fx fftw-fx により、ライブラリ等を予め設定)</u>

cd gkvp\_f0.53/run/

cp -r (BZXを計算した場所)/geom/metric\_boozer.bin.dat ./input\_vmec

vi ../src/gkvp\_f0.53\_header.f90 (grid数、分割数などを設定。)

vi gkvp\_f0.53\_namelist (各種パラメータの設定。平衡fileの指定: metric\_boozer.bin.dat)

make (コンパイル)

vi sub.q (バッチジョブスクリプトを編集)

vi shoot (job 投入スクリプトを編集)

./shoot 1 3 (001~003のジョブをステップジョブとして実行)

ポスト処理(diag)を実行し、出力データを解析する

具体的な設定はハンズオン講習にて。

6

#### gkvp\_f0.53\_namelistの編集

### |補足:それぞれの詳しい説明は| README for namelist.txt にも記載。

&calct calc type="linear",

- z bound="outflow",
- z filt="off",
- z calc = "up5"
- art diff = 0.d0,
- num triad diag=0 &end
- &triad mxt=0, myt = 0/

&equib equib type = "vmec", &end

- 計算種別:linear / nonlinear
  - 磁力線方向境界条件:outflow(流入・流出境界) / zerofixed (固定境界) / mixed
  - 磁力線方向フィルタ: off / on
  - 磁力線方向差分スキーム: cf4 (4次中心差分 w/ nzb=2) / up5 (5次風上差分 w/ nzb=3)
  - 磁力線方向数値粘性(の強度) for z\_calc="cf4"
  - エントロピー伝達解析用(本講習では割愛)
  - エントロピー伝達解析用(本講習では割愛)

#### 平衡磁場タイプ

- "analytic" Analytic helical field (simplified equilibrium)
- "s-alpha" s-alpha model with alpha = 0 (simplified equilibrium)
- "circ-MHD" Concentric circular field with the consistent metric
- "vmec" Stellarator field from the VMEC code via BZX code
- "eqdsk" Tokamak field (G-EQDSK) via IGS code

### gkvp\_f0.53\_namelistの編集(つづき)

```
ジョブ番号(投入スクリプトから自動設定)
&run n inum=1,
                                    (ジョブ途中から)解像度変更 (本講習では割愛)
   ch res = .false., &end
&files f_log="./log/gkvp_f0.53.",
                                    name tag for output data (投入スクリプトから自動設定)
      f hst="./hst/gkvp f0.53.",
                                                                     ※Lref/VrefはGKVにおける時間規格化因子。
      f_phi="./phi/gkvp_f0.53.",
                                                                     ここでは、Lref=Rax:磁気軸主半径、
      f fxv="./fxv/gkvp f0.53.",
                                                                     v<sub>ref</sub> =sqrt(T<sub>ref</sub>/m<sub>ref</sub>) = sqrt(T<sub>i</sub>/m<sub>p</sub>): プロトン
      f cnt="./cnt/gkvp f0.53.", &end
                                                                     熱速度ととる。
&runlm e limit =3500.d0, &end
                                      経過時間制限 [sec]
times tend = 150.d0,
                                      シミュレーション時間制限 [Lref/Vref]
                                     分布関数出力間隔 [Lref/vref]
    dtout fxv = 150.d0,
                                      ポテンシャル(&モーメント量)出力間隔 [Lref/Vref]
    dtout ptn = 150.d0,
                                      時間発展データ出力間隔 [Lref/vref]
    dtout eng = 5.d-3,
    dtout dtc = 500.d0, &end
                                      adaptive time-step changeの評価間隔 [L<sub>ref</sub>/v<sub>ref</sub>]
                                      時間ステップ幅の上限
&deltt dt max = 1.d0,
                                      adaptive time-step の有効/無効
    adapt dt = .true.
                                                                                     4次Runge-Kutta-Gill
    courant num = 0.6d0.
                                      CFL number
                                                                      "rkg4"
    time_advnc = "rkg4",
                                      時間積分法の切り替え
                                                                                    衝突項陰解法
                           &end
                                                                      "imp colli"
                                                                                    自動選択
                                                                      "auto init"
```

8

gkvp\_f0.53\_namelistの編集(つづき)

並び:e, ion1.ion2.... &physp R0\_Ln = 3.d0, 3.d0, 3.d0, ... R0 Lt = 9.d0, 6.d0, 6.d0, ... nu = 1.d0, 1.d0, 1.d0, ... Anum = 5.446170221661534d-4, 2.d0, 4.d0, ... Znum = 1.d0, 1.d0, 2.d0, ... fcs = 1.d0, 0.8d0, 0.1d0, ...sgn = -1.d0, 1.d0, 1.d0, ... tau = 1.2d0, 1.d0, 1.d0, ... dns1 = 1.d-3, 1.d-3, 1.d-3, ... tau ad = 1.d0, lambda i = 2.d-3, beta = 5.d-4. ibprime = 0,vmax = 5.d0,

nx0 = 30, &end

 $L_{\text{ref}} = R_{\text{ax}}, m_{\text{ref}} = m_{\text{p}}, e_{\text{ref}} = e, T_{\text{ref}} = T_{\text{i(1st ion spc.)}}$  $B_{\rm ref} = B_{\rm ax}, n_{\rm ref} = n_{\rm e}$  GKVにおけるreference値  $L_{\rm ref}/L_{n_{\rm s}}, \ L_{\rm ns}^{-1} = -d\ln n_{\rm s}/d(a\rho)$   $a = (2\Phi_{\rm edge}/B_{\rm ax})^{1/2}$  $L_{\rm ref}/L_{T_{\rm s}}, \ L_{\rm T_{\rm s}}^{-1} = -d \ln T_{\rm s}/d(a\rho)$ for GKV 1.d0 (for finite collision), 0.d0 (for collisionless) A-number:  $m_s/m_{ref}$ **Z-number:**  $e_{\rm s}/e_{\rm ref}$ charge density:  $n_s Z_s / n_{ref}$  (note that  $\sum n_s Z_s / n_e = 1$ ) sign of charge  $T_{\rm s}/T_{\rm ref}$ initial amplitude of perturbations Te/Ti(ETG) or Ti/Te(ITG) for nprocs=1, but is fixed to 1.d0 for nprocs > 1  $\lambda_{Dref}^2/\rho_{ref}^2 = (\epsilon_0 T_{ref}/e_{ref}^2 n_{ref})/\rho_{ref}^2, \ \rho_{ref} = m_{ref} v_{ref}/e_{ref} B_{ref}$  $\beta_{\rm ref} = \mu_0 n_{\rm ref} T_{\rm ref} / B_{\rm ref}^2$  $a_{\rm GKV} = (2\Phi_{\rm edge}/B_{\rm ighore})^{1/2}$  (0) or include(1) the grad-p part in the magnetic drift maximum value of velocity space coordinate in  $v_{ref} = (T_{ref}/m_{ref})^{1/2}$ 

9

the radial wavenumber imposing initial perturbations

### gkvp\_f0.53\_namelistの編集(つづき)

```
&nperi n tht =4,
    kymin = 0.4d0,
   m_{i} = 1
   del c = 0.d0, &end
&confp eps r = 0.18d0,
    eps rnew = 1.d0,
    q 0
          = 1.5d0.
    s hat = 0.8d0,
    lprd = 0.d0,
    mprd
           = 0.d0,
    eps hor = 0.d0,
    eps mor = 0.d0,
    eps_por = 0.d0,
    rdeps00 = 0.d0,
    rdeps1 0 = 1.d0,
    rdeps1 10=0.d0,
    rdeps2 10= 0.d0,
    rdeps3 10= 0.d0,
    malpha = 0.d0, &end
```

磁力線方向ボックスサイズ(ポロイダル角で±n tht\*pi) 磁力線ラベル方向ボックスサイズ ly = pi / kymin |半径方向ボックスサイズ lx = pi / kxmin, kxmin = |2\*pi\*s\_hat\*kymin/m\_j| 磁力線方向境界条件の位相因子 (通常は0.d0) epsilon(rho 0) (=a/Rax\*rho 0): egdsk/vmecの場合は自動で上書き q(rho\_0): eqdsk/vmecの場合は自動で上書き s\_hat(rho\_0): eqdsk/vmecの場合は自動で上書き  $\hat{s}(\rho) = (\rho/q)(dq/d\rho)$ 

10

モデル磁場:analytic, s-alpha, circ-MHDでの磁場形状パラメータ

### gkvp\_f0.53\_namelistの編集(つづき)

```
&vmecp s_input = 0.65,

    nss = 301,

    ntheta = 1024, &end

&bozxf f_bozx="%%DIR%%/vmec/", &end

&igsp s_input = 0.50,

    mc_type = 0,

    q_type = 1,

    nss = 2048,

    ntheta = 65, &end

&igsf f_igs="%%DIR%%/eqdsk/", &end
```

```
&nu_ref Nref = 1.d19,

Lref = 3.5d0,

Tref = 3.d0,

col_type = "LB",

iFLR = 1,

icheck = 0, &end
```

 $\begin{array}{ll} \mbox{radial position of interest: rho_0} & \rho = (\Phi/\Phi_{edge})^{1/2} \mbox{ for GKV} \\ \mbox{nrho in BZX} & toroidal flux \\ \mbox{ntht in BZX} & (=2 * global_nz \ ) \\ \mbox{specify the directory of "metric_boozer.bin.dat"} \end{array}$ 

11

radial position of interest: rho\_0 is fixed to 0 (自然座標系を使用)

```
is fixed to 1 (実平衡のqで上書き)
```

```
NPSI in IGS
NCHI in IGS +1 ( =2*global_nz/n_tht +1 )
specify the directory of "METRIC_axi.OUT"
```

設定値や各粒子種の規格化衝突周波数等は、log/gkvp\_f0.53.\*\*\*.\*.log.\*\*\*に出力される。 \*\*本計算の前にテスト計算で確認することを推奨。 • Appendix

## 5) 磁気座標構成ツールIGS (for tokamaks)の使用方法

### 必要なライブラリ:FFTW, Lapack, BLAS, MPI (MPI対応コンパイラ)

インストール

tar zxvf igs\_20181011.tgz cd igs\_20181011 ./make uninstall (念のため余分なファイルを削除)

makefile.incを使用環境に応じて編集: INSDIR="makefile.incがあるディレクトリ(フルパス)"

ライブラリのリンクを設定。

| mpiifort(インテルコンパイラ環境: e.g., Helios) | mpifrt (Fujitsuコンパイラ : PS data解析srv. )        |
|-------------------------------------|-----------------------------------------------|
| module purge                        | module unload tcsuite-fx/2.0.0-04             |
| module load intel intelmpi          | module load tcsuite-rx/1.2.0-15 fftw-rx/3.3.4 |
| make install                        | make install                                  |

./EQDSK : EQDSK形式の平衡データ格納ディレクトリ

./igs : IGSの実行ディレクトリ (input file, 実行モジュール、出力データ)

A1

その他 :設定不要&削除禁止

## 5) 磁気座標構成ツールIGS (for tokamaks)の使用方法

インプットファイルの編集

cd igs\_20181011/igs

EQDSKデータをどこかに配置:この例ではigs\_20181011/EQDSK内に配置。

INPUT.DATAを編集:基本的に色付きのところのみ編集でOK。

&NEWRUN EQFILE='../EQDSK/geqdsk\_circ.dat', FIELDTYPE= 0, LABELTYPE= 1, FILETYPE= 1, FORT11\_ZTOP=F, SOLVER=1, SDIV=4., NTETP=40000, SCRAPE\_OFF=0.e-5, REPRODUCE=F,

補足:それぞれの詳しい説明は INPUT.DATAの下部に記載 &OUTPUT WOUT\_GKV=T, WOUT\_ETCREL=F, WOUT\_BOOZXFORM=F, WOUT\_MATLAB=F,

&EQSIZE

NRP= 1025, NZP= 1025,

NZP= 1025, KEQUI= 1025,

注意:GKVで設定したいglobal\_nz/ n\_thtの2倍値をNCHIに設定

NPSI= 512, (rho-grid num.:任意)

NCHI= 64, (theta-grid num. : 2\*global\_nz/n\_tht in GKV)

NMCUT= 256,

## 5) 磁気座標構成ツールIGS (for tokamaks)の使用方法

### IGSの実行

mpiifort (インテル環境) cd igs\_20181011/igs ./IGS.exe >& LOG.OUT

mpifrt (Fujitsu環境) cd igs\_20181011/igs pjsub sub\_das.q A3

一連の出力データ\*\*\*\*.OUTがigsディレクトリ内に出力される。(METRIC\_axi.OUTをGKVへ入力)

実行結果のログ情報はLOG.OUTに出力されている: 特に、Raxi, Baxi, a\_phiの値はGKVの規格化をSI単位系などに戻す際に必要。 プラズマ半径aの定義は、a\_phi=sqrt(2\*Phi\_edge/Baxi), 規格化小半径rhoの定義は、rho=sqrt(Phi/Phi\_edge), ただしPhi\_edgeはポロイダル断面を貫く全トロイダル磁束/2pi 補足:磁気面や、q値、磁気シア[s\_hat]分布をgnuplotでプロットしたいとき: plot "MC1D.OUT" u 1:4 ti "q" w l plot "MC1D.OUT" u 1:13 ti "s\_hat"

plot "MC2Dt.OUT" every :::0::511 u 3:6 w l 0番目からNPSI-1 (=511)番目までの磁気面をプロット

(NPSI=11にして実行するとrho=0.1づつのプロットに対応。)